Sparkasse Oberhessen

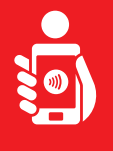

Follow the instructions to activate online-banking with the pushTAN-App. You need your Smartphone/Tablet, your Sparkassen-Card, your initial access data for your online-banking (Registration name/Legitimation ID) and your registration letter. Please note: Allow the requested app permissions.

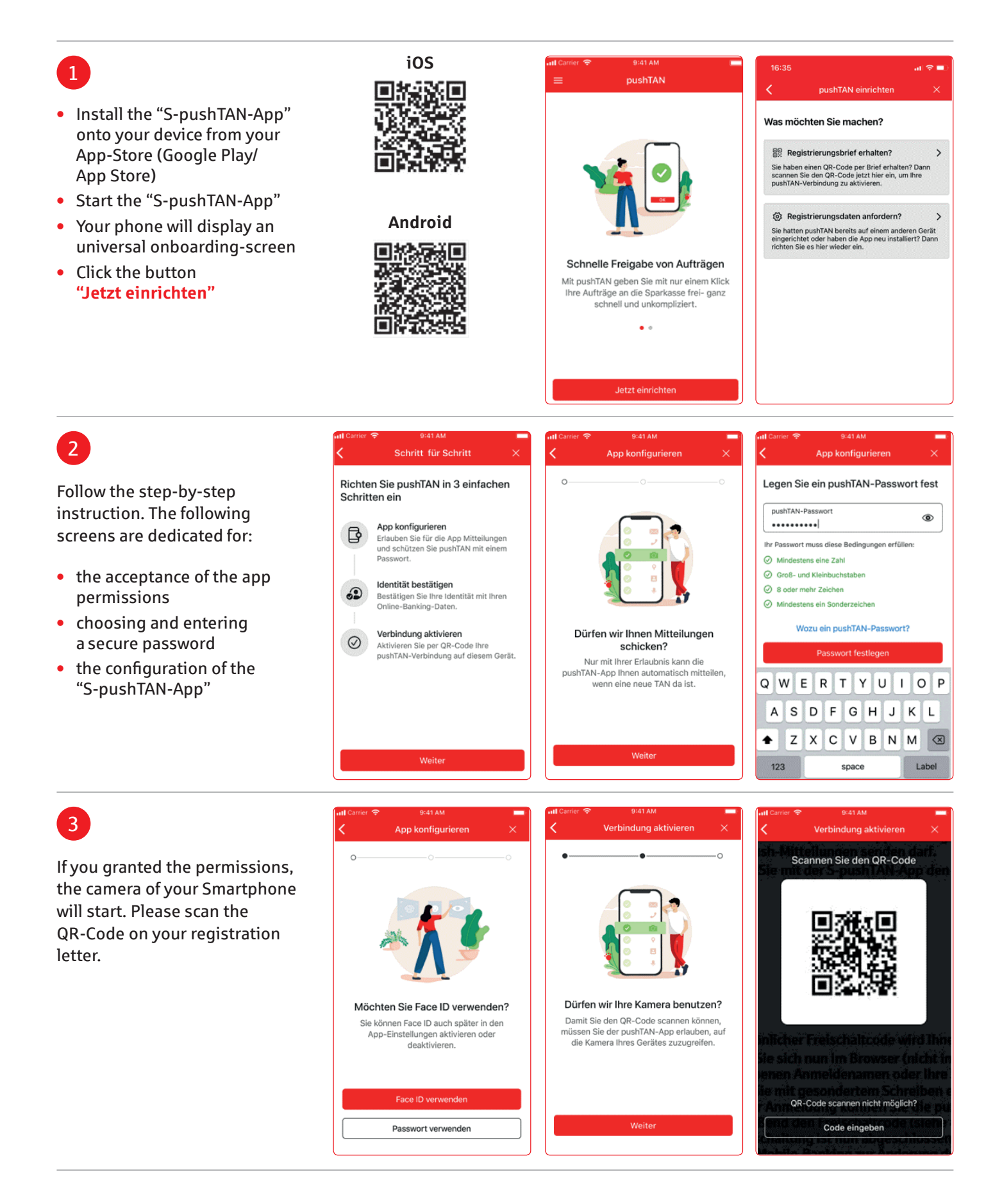

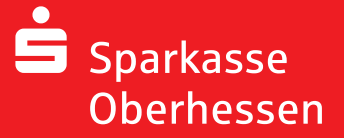

## Online-banking with the pushTAN-App Setting-up

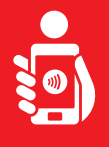

## 4

You will then be asked to confirm your identity: Enter your online-banking access data.

Q

| ıll Carrier 중 9:41 AM<br>✔ Identität bestätig           | gen X                | Carrier 🗢 9:41 AM<br>Identität bestätigen                         |
|---------------------------------------------------------|----------------------|-------------------------------------------------------------------|
| Bestätigen Sie nun Ihre Id<br>mit Ihrer Online-Banking- | entität B<br>Daten m | estätigen Sie nun Ihre Identität<br>it Ihrer Online-Banking-Daten |
| Anmeldename<br>christianmeier                           |                      | Anmeldename<br>christianmeier                                     |
| Online-Banking-PIN                                      | ۲                    | Online-Banking-PIN                                                |
| Daten vergessen                                         | ?                    |                                                                   |
| Identität bestätige<br>OWERTYL                          | n<br>JIOP            | 100                                                               |
| ASDFGH                                                  | JKL                  |                                                                   |
| Z X C V B                                               | N M 🗵<br>Label       | Verbindung wird aktiviert                                         |
| nl Carrier 중 9:41 AM                                    |                      | Same 🕤 9:41 AM                                                    |

## **Attention:**

If you got new access data, you have to enter it here too. The changing of the opening-PIN will be possible after a successful activation of the pushTANconnection!

## 5

Once you have done so the successful activation of the pushTAN-App will be confirmed. Now you can make orders and bank transfers in your online-banking account and approve your transfer with the pushTAN-App.

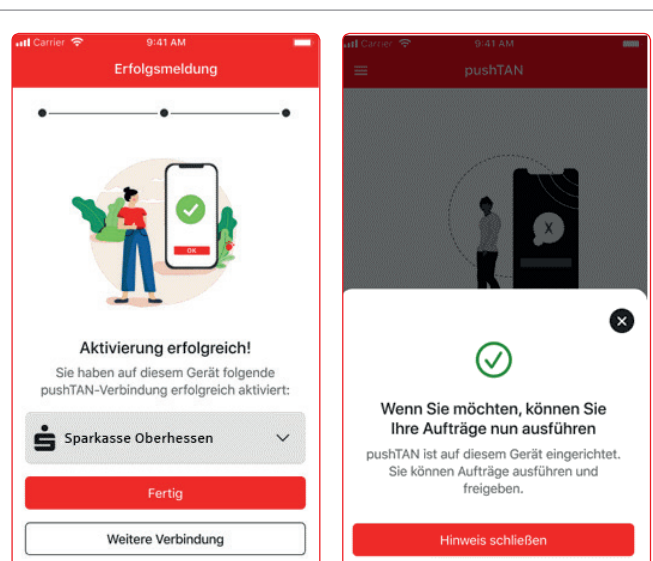

You need further support? KundenServiceCenter 06031 86 9444 WhatsApp 06031 86 9444 Sperr-Notruf 116 116 www.sparkasse-oberhessen.de